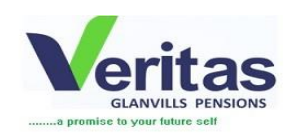

## GUIDE ON HOW TO DOWNLOAD AND INSTALL THE VGPENSIONS MOBILE APP

The VGPensions Mobile App can now be downloaded using the link below and the installation steps are as follows:

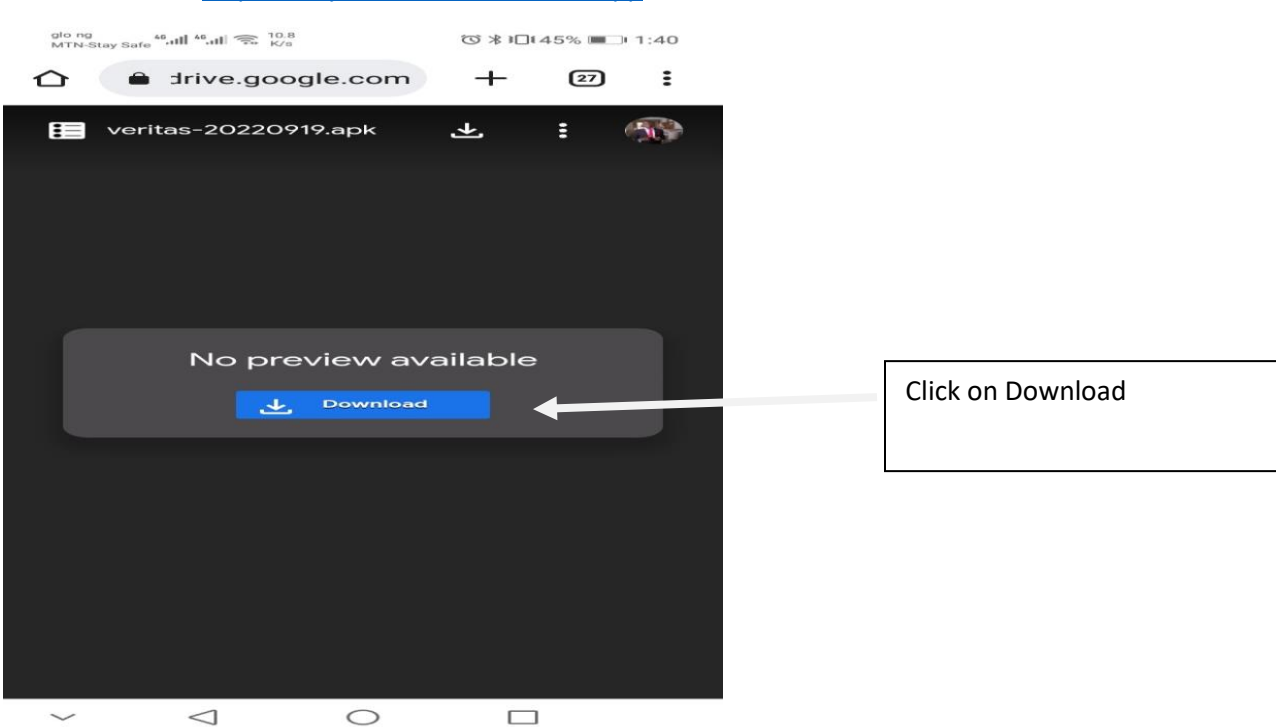

Click on the link <a href="https://tinyurl.com/VGP-Mobile-App">https://tinyurl.com/VGP-Mobile-App</a>

After download is completed, Click package installer to install app:

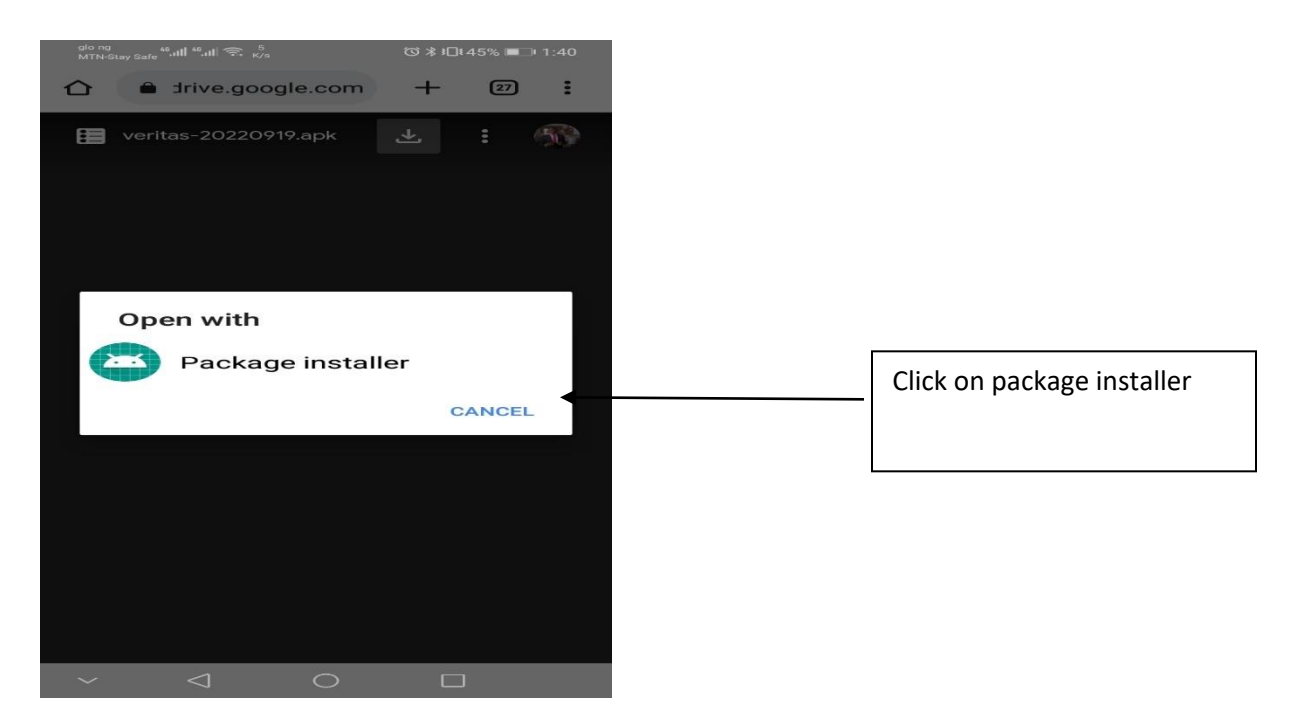

Enable the phone settings to allow app installation by clicking on setting:

| واد ng<br>MTN-Stay Safe <sup>46</sup> , اللا أحج, <sup>3</sup> <sub>K/s</sub> | ጛ∦∎144% ■⊇⊦1:47        |                   |
|-------------------------------------------------------------------------------|------------------------|-------------------|
| Veritas Glanvills Mo                                                          | bile                   |                   |
|                                                                               |                        |                   |
|                                                                               |                        |                   |
|                                                                               |                        |                   |
|                                                                               |                        |                   |
|                                                                               |                        |                   |
|                                                                               |                        |                   |
|                                                                               |                        |                   |
|                                                                               |                        |                   |
|                                                                               |                        |                   |
|                                                                               |                        |                   |
|                                                                               |                        |                   |
|                                                                               |                        |                   |
| Drive                                                                         |                        |                   |
| For your security, your phone is install unknown apps from this               | not allowed to source. | Click on setting. |
| CANCEL                                                                        |                        | -                 |
| ~ 1 0                                                                         |                        |                   |

Click " Allow app installs"

| 🛆 Drive                                                                                                    | >                                                                                              |                            |
|----------------------------------------------------------------------------------------------------|------------------------------------------------------------------------------------------------|----------------------------|
| low app installs<br>'our device and personal data on<br>o attacks by apps from unknow<br>hat you are solely responsible f<br>our device or loss of data that<br>hese apps. | will be more vulnerable<br>vn sources. You agree<br>for any damage to<br>may result from using | Click allow app<br>install |
|                                                                                                    |                                                                                                |                            |
|                                                                                                    |                                                                                                |                            |
|                                                                                                    |                                                                                                |                            |
|                                                                                                    |                                                                                                |                            |
|                                                                                                    |                                                                                                |                            |
|                                                                                                    |                                                                                                |                            |
|                                                                                                    |                                                                                                |                            |

Click the "Back Arrow" to continue with the installation.

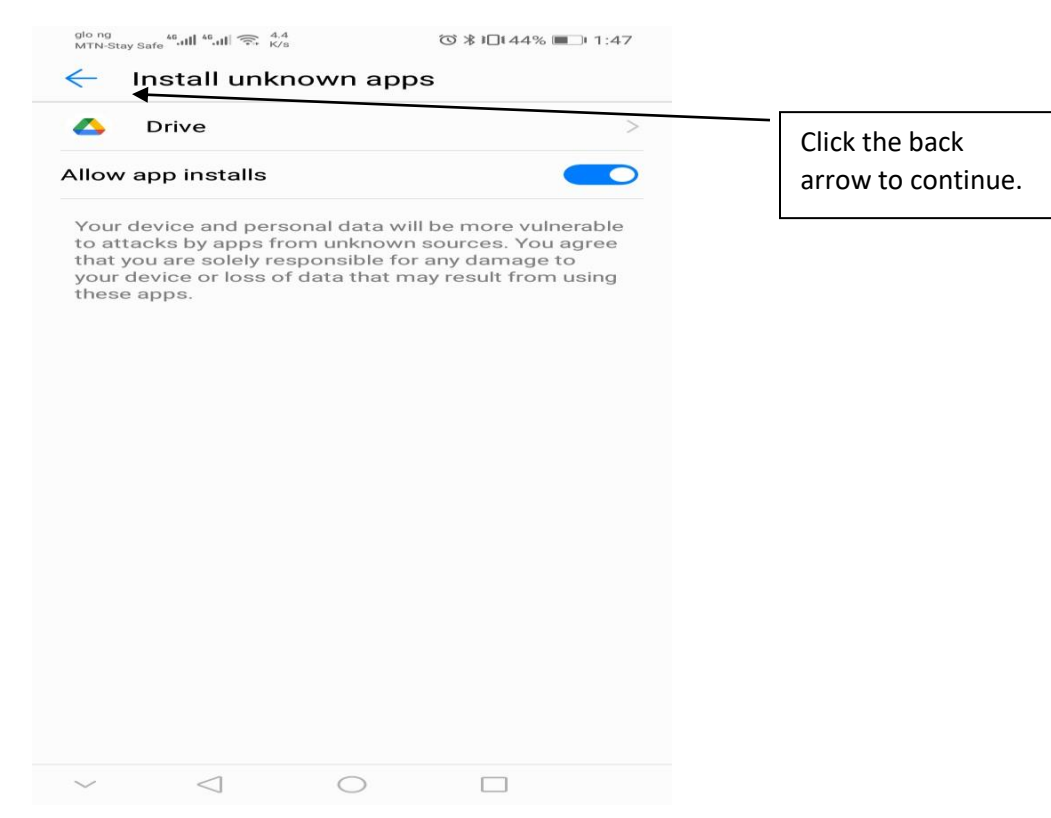

## Click " Install" to install app

| grong start Start St |                            |
|----------------------------------------------------------------------------------------------------|----------------------------|
| Veritas Glanvilis Mobile                                                                                                    |                            |
| Do you want to install this application? It does<br>not require any special access.                                                                                                    | Click "Install"            |
|                                                                                                    |                            |
| CANCEL INSTALL                                                                                                    |                            |
| $\sim$ $\triangleleft$ $\circ$ $\Box$                                                                                                    |                            |
| Click on "Open" to launch app                                                                                                    |                            |
| App installed.                                                                                                    |                            |
|                                                                                                    | Click "Open" to launch app |
| DONE OPEN                                                                                                    |                            |
| ~ < 0 🗆                                                                                                    |                            |

| glo ng<br>MTN-Stay Safe <sup>44</sup> ،ttll <sup>44</sup> ,ttll कि: 12,7<br>K/s | ☺ ≱ ៲□፤ 43% ■_ 1:48 |   |                                               |
|---------------------------------------------------------------------------------|---------------------|---|-----------------------------------------------|
| GLANVILLS                                                                       | PENSIONS            |   |                                               |
| Log I                                                                           | n<br>               |   | Enter your registered phone number or e mail. |
| Next                                                                            |                     |   |                                               |
| OR                                                                              |                     | l |                                               |
| Create an A                                                                     | ccount              |   |                                               |
| Forgot your Pa                                                                  | assword?            |   |                                               |
| ~ < 0                                                                           |                     |   |                                               |

Input your 'Registered E – Mail or Phone Number" to login

## Enter your password "Password "

| gio ng<br>MTN-Stay Safe <sup>46</sup> .ull <sup>46</sup> .ull 奈 <sup>5,8</sup> K/s |                      |        |     |    |      |            |         |             | Ö              | * ₽    | ]14: | 3% 🔳 |   |        |   |        |
|------------------------------------------------------------------------------------|----------------------|--------|-----|----|------|------------|---------|-------------|----------------|--------|------|------|---|--------|---|--------|
|                                                                                    |                      |        |     |    |      | <b>/</b> e | ri      | it          | 3              | 5      |      |      |   |        |   |        |
|                                                                                    |                      |        |     |    | I    | Lo         | g       | In          | 1              |        |      |      |   |        |   |        |
|                                                                                    | <b>a</b> 08032545009 |        |     |    |      |            |         |             |                |        |      | L    |   |        |   |        |
|                                                                                    |                      | 3 þ    | ass | wo | rd   |            |         |             |                |        |      |      |   |        |   | L      |
| Please enter your password                                                         |                      |        |     |    |      |            |         |             |                |        |      |      |   |        |   |        |
|                                                                                    |                      | ок     |     |    |      |            |         |             |                |        |      |      |   |        |   |        |
|                                                                                    |                      |        |     | C  | reat | e a        | in /    | <b>A</b> co | co             | un     | t    |      |   |        |   |        |
| 1                                                                                  |                      | 2      | з   | 4  | 1    | 5          |         | 6           |                | 7      |      | 8    |   | 9      |   | 0      |
| %<br>q                                                                             |                      | Ŷ      | ě   |    |      | ť          |         | ]<br>У      |                | <<br>u |      | ì    |   | {<br>0 |   | )<br>P |
|                                                                                    | @<br>a               | #<br>S |     | å  | ŕ    |            | g       |             | <sup>+</sup> h |        | j    |      | k |        | ) |        |
| 4                                                                                  | 2                    | ź      |     | ×  | c    |            | v       |             | :<br>b         |        | 'n   |      | m |        | < | ×      |
| 12                                                                                 | 3 6                  |        | +   |    |      |            |         |             |                |        |      |      |   |        | < | ٩      |
|                                                                                    |                      |        | 7   | 7  |      |            | $\circ$ |             |                |        |      |      |   |        |   |        |